- 1. Copy **T2\_Core\_Source\_v2.1** folder and **T2\_T2VOC\_Source\_v2.1** folder to a new directory on hard drive.
  - a. Computer Local Disc (C:) Users asnie (*create folder*) TOUGH2 (*create folder*) Executables (*copy paste both folder*) T2\_Core\_Source\_v2.1 & T2\_T2VOC\_Source\_v2.1

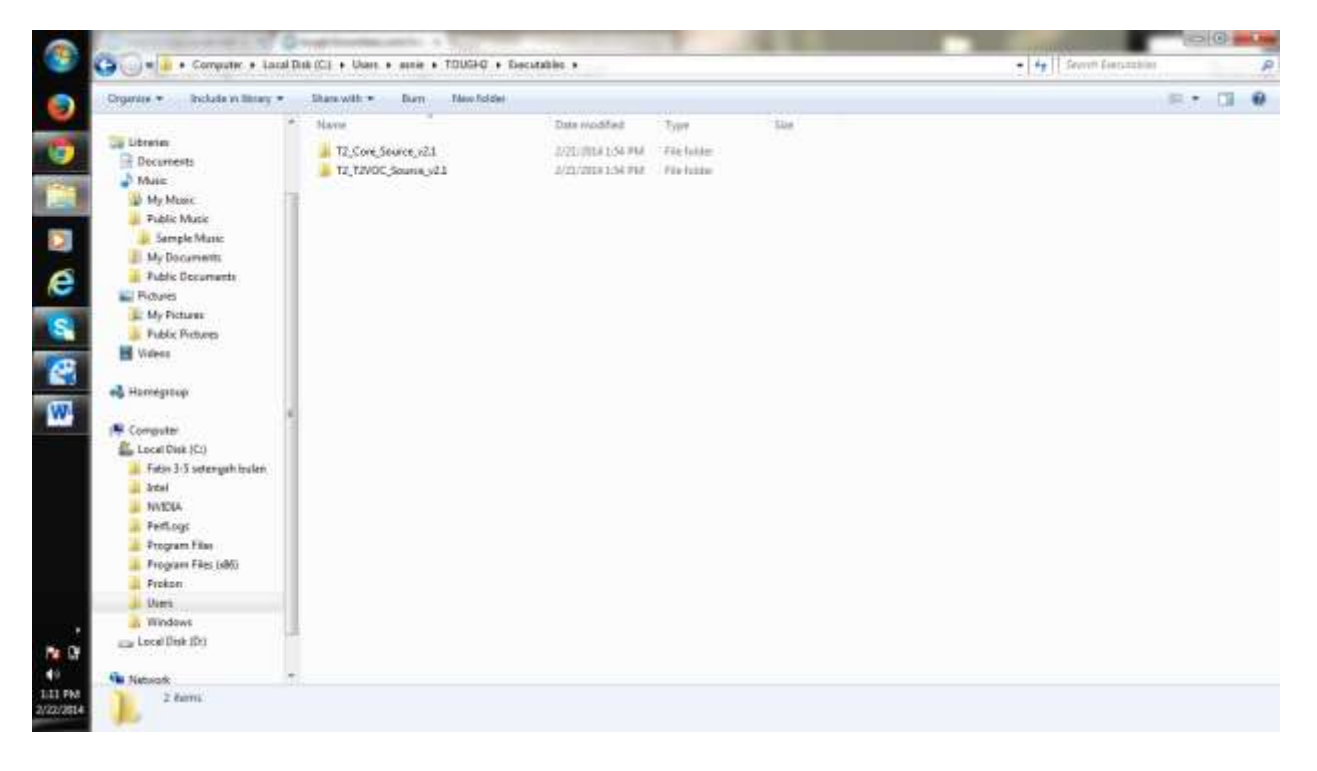

- 2. Copy the relevant executable to the directory where your input files are
  - a. The executable: **xt2\_t2voc.exe** which is already in the **Executable\_T2VOC** folder

| rudinale + increase in minet +                                                                                                    | Share with . Durn New Scider                                                                                                    |                               |          | E + 0 |
|----------------------------------------------------------------------------------------------------|----------------------------------------------------------------------------------------------------|-------------------------------|----------|-------|
|                                                                                                    | Name                                                                                                    | Date Hodifed Type             | Size .   |       |
| Ga Librarian                                                                                                    | CENTR                                                                                                    | Introduction Ind. The         | 1.40     |       |
| Decuments                                                                                                    | - down                                                                                                    | CARLENDER FROM FROM           | 145      |       |
| a Mase                                                                                                    | 1860                                                                                                    | 11/15/001111/0                | 0.48     |       |
| W My Music                                                                                                    | Dista                                                                                                    | 2.0.20141-00.003              | 1.80     |       |
| 🗼 Public Music                                                                                                    | 1 SAUE                                                                                                    | 13/06/3013-13-08              | 0.68     |       |
| Sample Music                                                                                                    | TARLE                                                                                                    | 12/25/201712/20 844           | 0.00     |       |
| J My Documents                                                                                                    | CT VERS                                                                                                    | 2/21/2014 13:06 FMF FMF       | 1.10     |       |
| Public Documents                                                                                                    | KT 40 Distant                                                                                                    | LONDER DURING AND AND INCOME. | 1435.48  |       |
| E Pidures                                                                                                    | et thorman                                                                                                    | 1/20/2014 21:20 AM   MAC THE  | 2004 822 |       |
| L My Pictures                                                                                                    | and the second second se |                               |          |       |
| Public Pictures                                                                                                    |                                                                                                    |                               |          |       |
| M Videos                                                                                                    |                                                                                                    |                               |          |       |
|                                                                                                    |                                                                                                    |                               |          |       |
| en Harriégstop                                                                                                    |                                                                                                    |                               |          |       |
| a des stats                                                                                                    | 4                                                                                                    |                               |          |       |
| 1 Computer                                                                                                    |                                                                                                    |                               |          |       |
| Local Disk (Ct)                                                                                                    |                                                                                                    |                               |          |       |
| .Fintav 315 setengah trailen                                                                                                    |                                                                                                    |                               |          |       |
| and the second second se |                                                                                                    |                               |          |       |
| 🔔 ārtei                                                                                                    |                                                                                                    |                               |          |       |
| artel<br>NV1004                                                                                                    |                                                                                                    |                               |          |       |
| Antei<br>NATOLA<br>Perfl.ogs                                                                                                    |                                                                                                    |                               |          |       |
| artal<br>NATORA<br>Perflogs<br>Program Film                                                                                                    |                                                                                                    |                               |          |       |
| Artal<br>NVEDA<br>Pethogs<br>Program Film<br>Program Film                                                                                                    |                                                                                                    |                               |          |       |
| Areal<br>MADA<br>PertLogi<br>Program Film<br>Program Film<br>Frekon                                                                                                    |                                                                                                    |                               |          |       |
| Johal<br>NYEUA<br>Pethogs<br>Program Files<br>Program Files (dK)<br>Frokon<br>Uten                                                                                                    |                                                                                                    |                               |          |       |
| a Intel<br>NNICOA<br>Perflogs<br>Program Film<br>Program Film<br>Program Film<br>Program Film<br>Uters<br>Uters                                                                                                    |                                                                                                    |                               |          |       |
| attal<br>MMEUA<br>Prefilogi<br>Program Film<br>Program Film<br>Proken<br>Usert<br>Usert<br>Usert                                                                                                    |                                                                                                    |                               |          |       |
| ateal<br>MNEDA<br>Prefilogis<br>Program Files<br>Program Files<br>Problem<br>Users<br>Users<br>Users<br>Local Dist (Dr)                                                                                                    |                                                                                                    |                               |          |       |

b. Copy executable: **xt2\_t2voc.exe** 

- c. Paste executable: **xt2\_t2voc.exe** into the directory where input files are.
  - i. Input files is in **Sample\_T2VOC** folder
  - ii. Computer Local Disc (C:) Users asnie TOUGH2 Executables T2\_T2VOC\_Source\_v2.1\_Sample\_T2VOC – (*paste executable*) xt2\_t2voc.exe

| And the second second s | And the second second se | Contraction of the second second second second second second second second second second second second second s |            |           |       |
|----------------------------------------------------------------------------------------------------|----------------------------------------------------------------------------------------------------|----------------------------------------------------------------------------------------------------|------------|-----------|-------|
| Organice + 📑 Open Draminith + Dr                                                                                                    | en Newholder                                                                                                    |                                                                                                    |            |           | 「現式 日 |
| * Nava                                                                                                    |                                                                                                    | Data Hodifed                                                                                                    | Town       | State     |       |
| Call Ubreties                                                                                                    |                                                                                                    | 1/29/1814 11/20 AM                                                                                              | 744        | 1.389.430 |       |
| Deciments diff.                                                                                                    |                                                                                                    | LONGIN LUR AM.                                                                                                  | out this   | 130740    |       |
| Mare Add                                                                                                    |                                                                                                    | 1/29/2018 11:/2 AM                                                                                              | File       | 419 6.8   |       |
| Wy Music data                                                                                                    |                                                                                                    | 1/20/2014 11:20 AM                                                                                              | OUT THE    | 1325.40   |       |
| Public Music                                                                                                    |                                                                                                    | 1/29/2014 11/28 AM                                                                                              | File       | 595 KB    |       |
| Jample Music                                                                                                    |                                                                                                    | 1/09/1014 11/09 AM                                                                                              | CUIT THE   | 1.947.83  |       |
| My Documents                                                                                                    |                                                                                                    | 1/09/2014 11/20 AM                                                                                              | File       | 500 KD    |       |
| Public Decoments                                                                                                    |                                                                                                    | 1/26/2014 11/20 444                                                                                             | OLT File   | 2 882 68  |       |
| E Pictures thlay                                                                                                    |                                                                                                    | 1/20/0014 11:00 334                                                                                             | The        | 2.62      |       |
| L My Pictures College                                                                                                    | out                                                                                                    | 1/29/2014 11/28 AM                                                                                              | OUT THE    | 127.69    |       |
| Public Pictures                                                                                                    |                                                                                                    | LOROTTAL LLOP AND                                                                                               | Tie .      | 110       |       |
| Muleas risks                                                                                                    | ut                                                                                                    | 1/29/2018 11/20 AM                                                                                              | OVTRIE     | 117.6D    |       |
| Dito                                                                                                    |                                                                                                    | 1/19/2014 11/28 AM                                                                                              | File       | 11.400    |       |
| 📸 Harriegstop 👘 rhd.s                                                                                                    | ut                                                                                                    | 1/20/0814 11:09 AM                                                                                              | OUT THE    | 317 KB    |       |
| 100                                                                                                    |                                                                                                    | 1/2NUMER ELOP AM                                                                                                | File       | 12 89     |       |
| (* Computer                                                                                                    | ut                                                                                                    | 1/29/2018 11:28-007                                                                                             | OLT THE    | 313 60    |       |
| Local Disk (C)                                                                                                    |                                                                                                    | 1/29/2014 11/29 AM                                                                                              | File       | 13.69     |       |
| Fater 3-5 setengah teuten rhuku                                                                                                    | ut                                                                                                    | 1779-7014 LUE AM                                                                                                | OUT Hite   | 202 631   |       |
| a beat                                                                                                    |                                                                                                    | 1/20/2014 11-20 AM                                                                                              | 774        | 448       |       |
| a NVDIA gdd                                                                                                    | out.                                                                                                    | LON/REALITOR AM                                                                                                 | OUT The    | 11.0 4 (0 |       |
| Pettogs need                                                                                                    |                                                                                                    | 1/39/2014 11/28 AM                                                                                              | Fin        | 1.48      |       |
| Program Files                                                                                                    | out                                                                                                    | 1/29/2014 11/2FAM                                                                                               | OUT HE     | 75 KB     |       |
| Program Files (s86)                                                                                                    |                                                                                                    | 1/09/0014 11/00 AM                                                                                              | file       | 0.820     |       |
| Pypkpm Hos2                                                                                                    | out.                                                                                                    | 1/29/2014 11:29:444                                                                                             | OUT Hite   | 75.19     |       |
| di Vien                                                                                                    |                                                                                                    | 1/20/0814 11/28 AM                                                                                              | 10+        | 6.42      |       |
| mindows true3                                                                                                    | out.                                                                                                    | 1/29/2016 11:29 AM                                                                                              | OUT 5k     | 463 KB    |       |
| En recei Dele ID-1                                                                                                    | at .                                                                                                    | LOSVINGE ELONAM                                                                                                 | DALT FEB   | 21.80     |       |
|                                                                                                    | NOCANE                                                                                                    | 1.0x.00411.0LAM                                                                                                 | Applements | 1,006,085 |       |

## 3. Open a DOS Command window

a. START – (*at search program and files type:*) cmd – (*enter*)

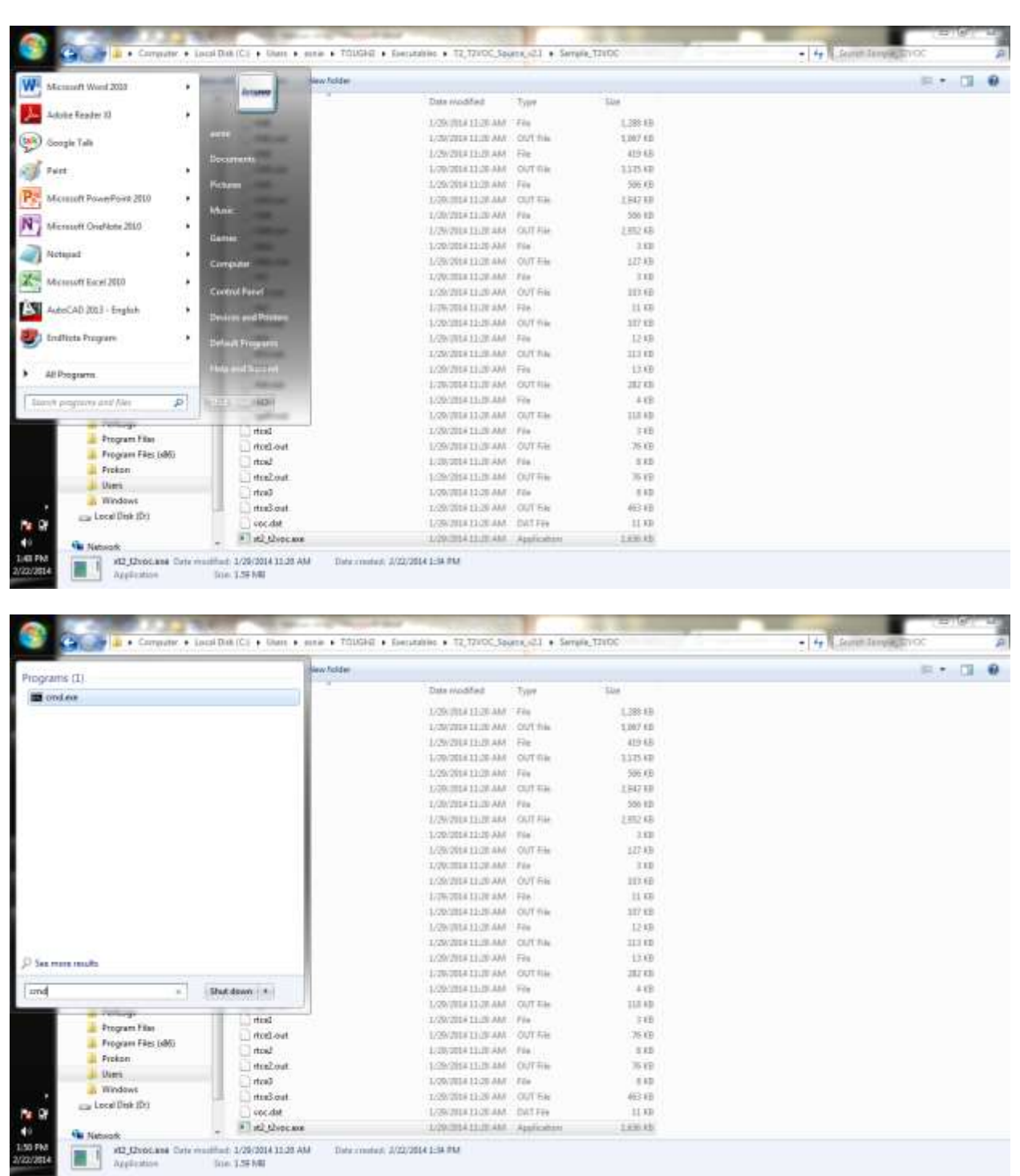

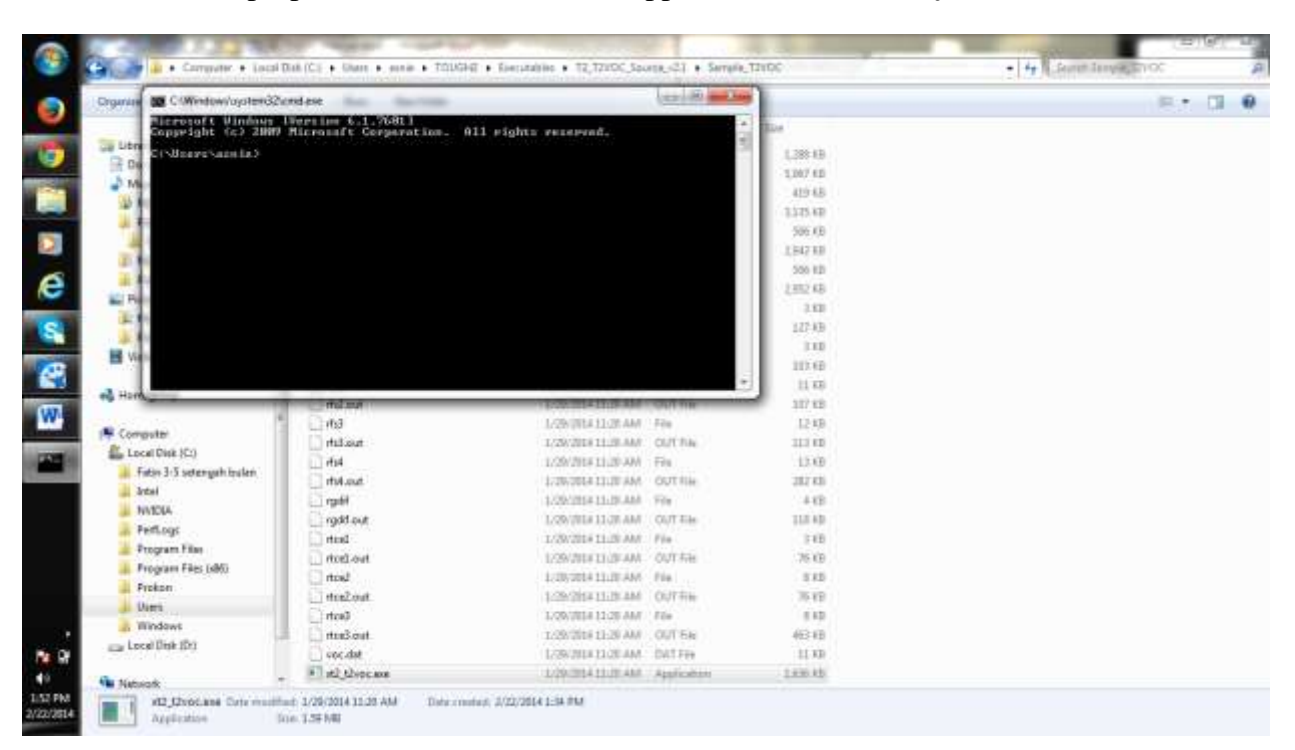

b. Pop-up DOS command window appear : C:\Windows\system32\cmd.exe

## 4. Change to working directory

a. C:\Users\asnie>(type)cd(one space bar and type)TOUGH2\Executables\T2\_T2VOC\_Source\_v2.1\Sample\_T2VOC(enter)

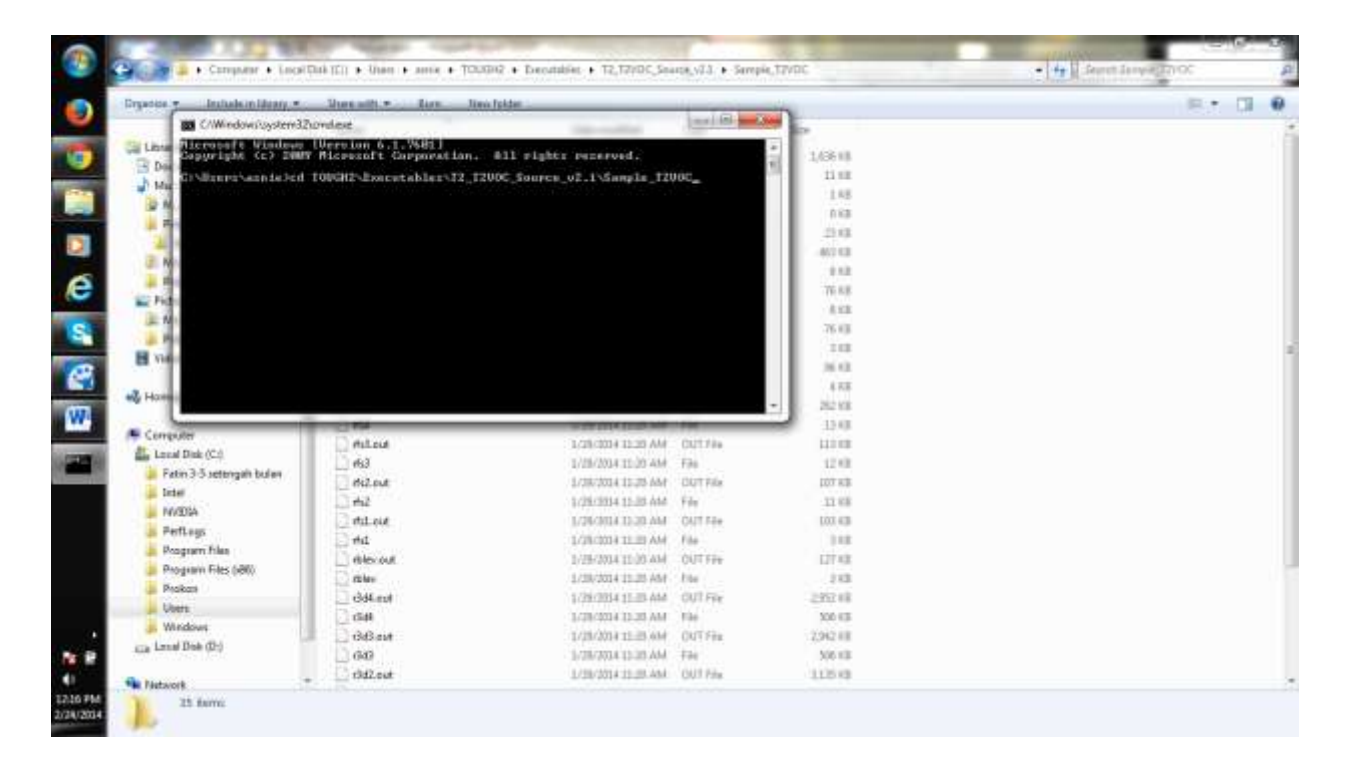

b. The text will appear as shown:

 $C:\Users\asnie\TOUGH2\Executables\T2\_T2VOC\_Source\_v2.1\Sample\_T2VOC>$ 

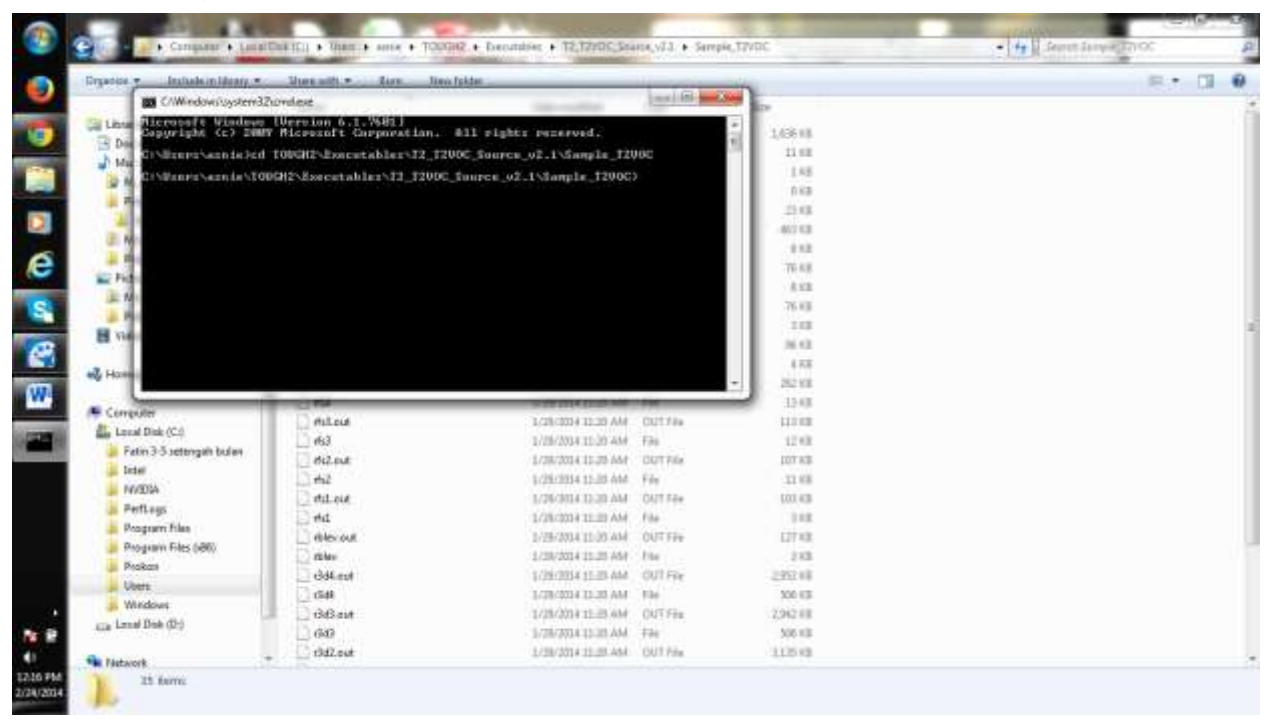

c. Then type **dir** to confirm that you're now actually in the directory where the input files and executable reside:

C:\Users\asnie\TOUGH2\Executables\T2\_T2VOC\_Source\_v2.1\Sample\_T2VOC >(*type*)**dir** 

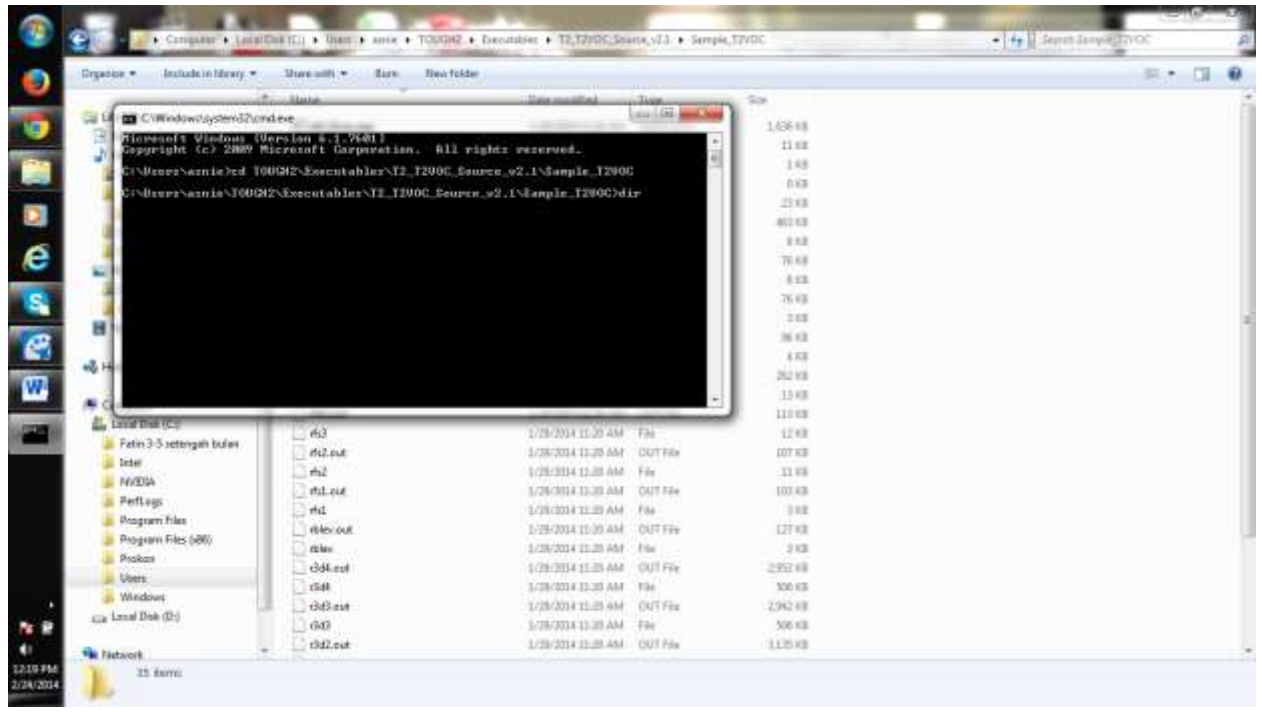

d. The text will appear as shown:

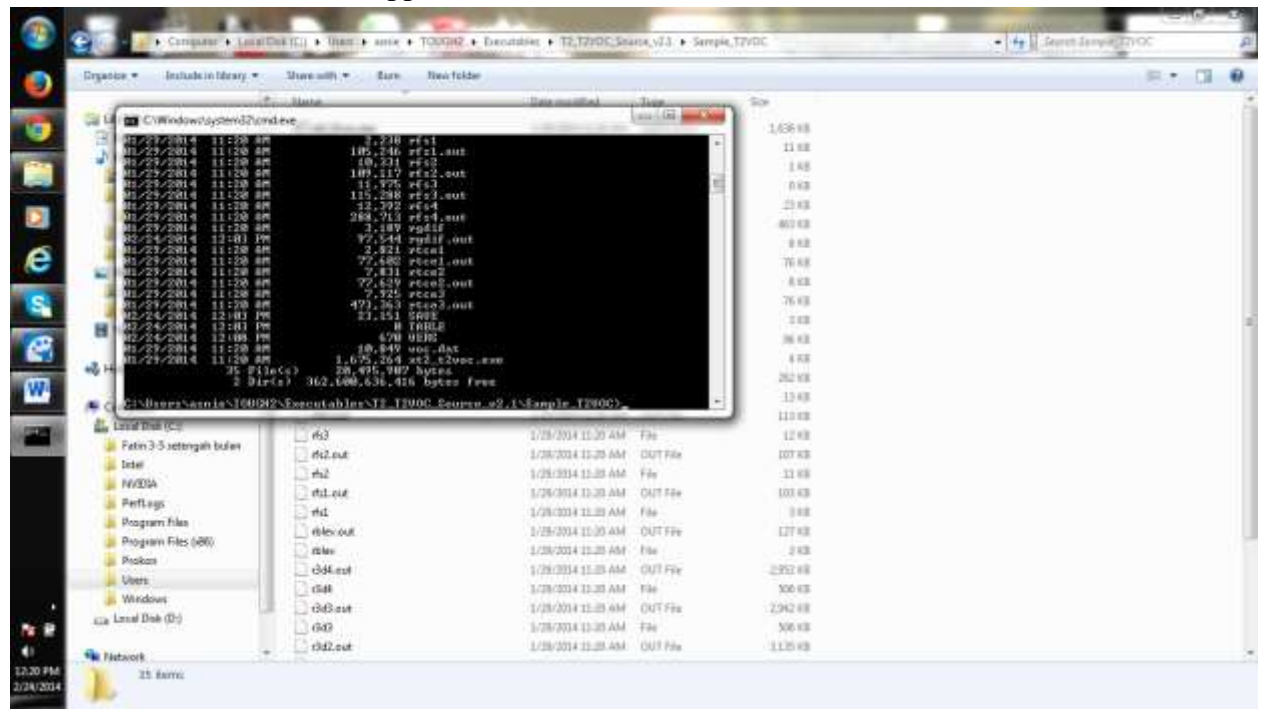

## e. Maximize window

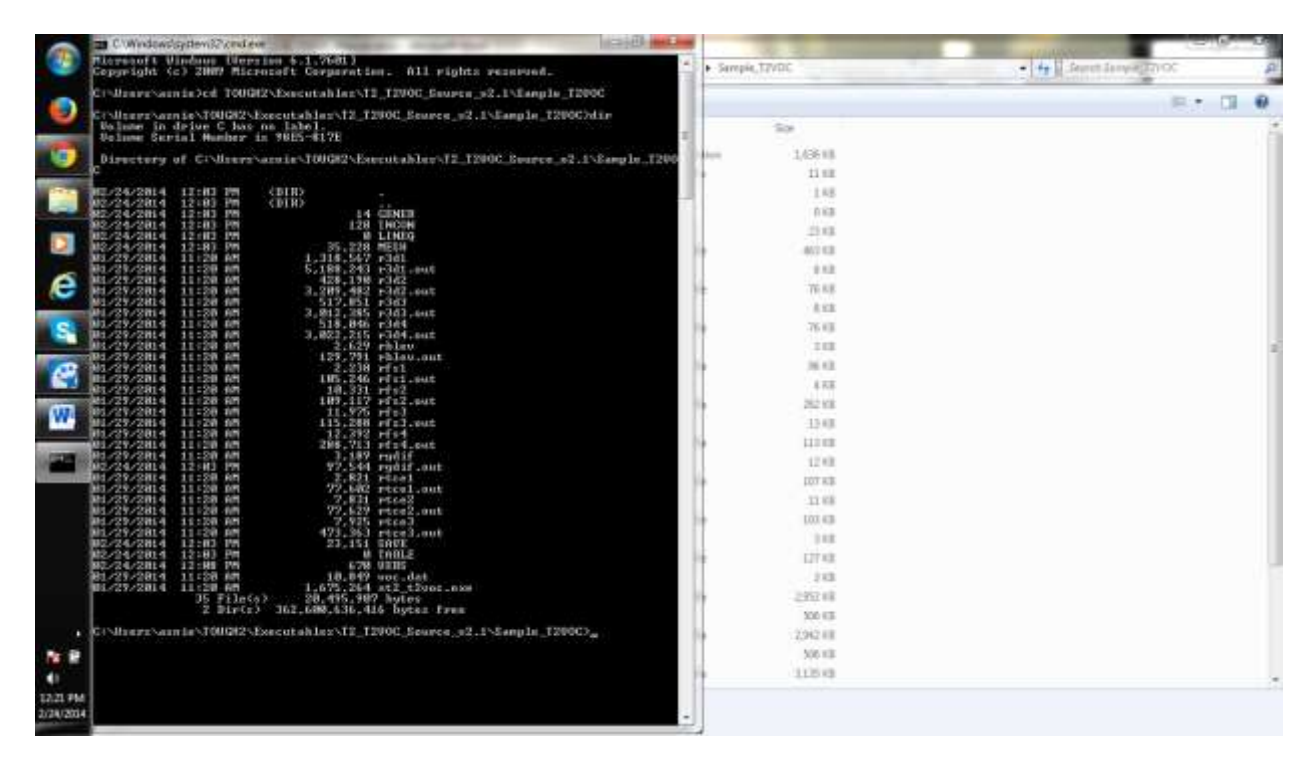

- 5. Execute the code and redirect the standard input and standard output using "<" and ">", respectively
- 🗑 🖬 🔊 🧿 🗋 🚉 🦈 🐨 🔻 T2VOC Menual docs Microsoft inun in 6.1. Seft Co (c) 2007 Mic 611 Ange . ajuit inter . minled T00GH2\Emeutahlan\T1\_T200C-E Constation - - 2 Webernard -A. 10 2 dire J00082-Essecutables/12\_12000 ne C bas ne label. Humber is 9865-8178 720003-44 1384+ (# o 12.00 12-Brage Color -A HI Con 🗋 Page Borting 12 10 pt de-数の Tes TRUCKS (BIR) (DIR) Execute the role and redenct the standard input and standard output using "<" and ">". C. Osrav annie TOUGHJ Executation T2\_T2VOC\_Scores\_v2.1 Sample\_T2VOC 2(gov/n2\_Gyve.sam?rplif) 2 Dir(c) 362,354 181 1 hytes free is\T00GH2\Executables\T2\_T2V0C\_Searce Page 15 of 12 Water 105 35 1 (2 14 1) III. Sen. (=)-
- a. C:\Users\asnie\TOUGH2\Executables\T2\_T2VOC\_Source\_v2.1\Sample\_T2VOC >(*type*)**xt2\_t2voc.exe<rgdif**(*enter*)

b. The text will appear as shown.

| -                                                                                                    | Considered attems Shored eve                          | ACTION AND AND AND AND AND AND AND AND AND AN                                                                  |           | 10 2 V 10 10 | (=)(), ()                   |
|----------------------------------------------------------------------------------------------------|-------------------------------------------------------|----------------------------------------------------------------------------------------------------|-----------|--------------|-----------------------------|
|                                                                                                    | PORP 1.1 1 KFRIL 1993                                 | CAPILLARY PRESENTE AS PERCITOR OF                                                                              | • Serrate | TANDC        | A 2012 Speel Invest \$ 44 . |
|                                                                                                    | RELP 1.1 + 12 HOUENBER 1993                           | RELATIVE PERMEMBILITIES AS FUNCTI                                                                              |           | (1)          |                             |
|                                                                                                    | IN TO HOUSE PER                                       | 180 - 6 OPTION COSTONE 1-> MODIFI                                                                              |           |              | E. 0 0                      |
| <u> </u>                                                                                                    | HC9 0.5 U 1 APRIL 1993                                | <b>WENRY'S CONSTANT FOR HYDROCARDON</b>                                                                        |           | 5.9          | 1                           |
| 100                                                                                                    | UIECO2 0.5 U 1 SEPTEMBER 1994                         | HULTICOMPONENT ONS VISCOSITY                                                                                   | -         | 1/318        |                             |
|                                                                                                    | UISCO 1.8 L FEBRIARY 1998                             | CALCHEATE VIECOSITY OF HAPOR-418                                                                               | F         | 11 10        |                             |
| -                                                                                                    | COULD T''N TAIMINA TAAN                               | COEFFICIENT FOR GRE PHASE VISCORE                                                                              |           | 3.48         |                             |
|                                                                                                    | TY CRECREATION<br>UISS 1.8 22 JANUARY 1998            | SUBCORITY OF VEFOR AS PUNCTION OF                                                                              |           | 0.68         |                             |
|                                                                                                    | TEMPENATURE AND PRESIDE<br>UISO 0.5 0 1 67011 1993    | CALCHIATER LIGHTE HYDROCARBON 011                                                                              |           | 23.43        |                             |
|                                                                                                    | COSITY                                                |                                                                                                    | ÷         | 402.63       |                             |
| -                                                                                                    | CONTRACTOR OF A CONTRACTOR OF A DESCRIPTION OF A DATA | PERSON COMMAND BELANCE NOT SOLD                                                                                |           | 0.62         |                             |
| e                                                                                                    | NE, MASS, AND EXERCY                                  | FERTURE DEPOSITS BELOWLED FOR OUT                                                                              | ŧ         | 76.8.8       |                             |
|                                                                                                    |                                                       |                                                                                                    | 1         | 8.68         |                             |
| 5                                                                                                    | N TERME                                               | assemble all occumulation and PLS                                                                              | ŧ         | 76.43        |                             |
|                                                                                                    | WE HEAT TRANSFER AND DIFFUSION IN ALL PRASES          | INCLUDES CAPABILITIES POB MIDIATE                                                                              |           | 118          |                             |
|                                                                                                    | ITEOMENE BETWEEN GRS AND LIGHTD                       | VITH LOCAL EQUILIBRIUM PARSE PART                                                                              | t i       | - 5 4.8      |                             |
| -                                                                                                    | V HODIFICATION                                        | ALLOVE BLOCK-IW-BLOCK PERMEABILIT                                                                              |           | 5 5.5        |                             |
| W .                                                                                                    | (PARCE) THROUGH PARCHLO(22:1)                         | PERMEABLEITY CRAMCES FROM FRECIP.                                                                              | 1         | 13.48        |                             |
| Sec. 2                                                                                                    | NIC D-# SUTTOILED                                     | THUOC-COMPATTELE VERLICH; NO EVHA                                                                              | L         | 110.00       |                             |
|                                                                                                    |                                                       | NCGs CAN BIODEERADE WITH A HALF-L                                                                              | î –       | 12.48        |                             |
|                                                                                                    | ITE Wests                                             | and the statement of the statement                                                                             | 4         | 107 83       |                             |
| 100                                                                                                    | CONVER 1.8 2 MAY 2002                                 | UPDATE PRIMARY VARIABLES AFTER CO.                                                                             |           | 33.68        |                             |
|                                                                                                    | NUENCENCE IS ACTIVED                                  | Pellines management excernes in the second of                                                                  | ÷.        | 103.43       |                             |
| COLUMN ST                                                                                                    | OFT 1.1 1 17 Octaber 1994                             | PRINT RESULTS FOR ELEMENTS, CONNE                                                                              | 1         | 348          |                             |
| 1 mar 10                                                                                                    | CTIONS, AND SINKE-SOURCES                             | CALCULATE HULTICOMPONENT DIFFUSIV                                                                              | ŧ         | 127.438      |                             |
|                                                                                                    | TTV MRTP1 7.1 1.401.7 2011                            | at the composition of a topped must                                                                            |           | 248          |                             |
|                                                                                                    | , WRITE PRIMARY WARTABLES ON FILE -EAUE-; SAVE        |                                                                                                    | 1         | 29248        |                             |
|                                                                                                    |                                                       |                                                                                                    |           | 200.62       |                             |
|                                                                                                    |                                                       |                                                                                                    | 1         | 2,942.0.0    |                             |
| N                                                                                                    |                                                       | The second second second second second second second second second second second second second second second s |           | 200.03       |                             |
| •                                                                                                    | B.BOI SEG DETR INFUT TIME - 0.000 S                   | EC CALCULATION TIME -                                                                                          | -         | Trost        |                             |
| 5/24 PM                                                                                                    |                                                       |                                                                                                    |           |              |                             |
| and a second second second second second second second second second second second second second second second | CroBierstonnin'.1000825Enerutahlen'.12_12906_Sm       | ren_#2.1\Sangle_1200G>                                                                                         |           |              |                             |

- 6. The output to be printed to file **rgdif.out** 
  - a. C:\Users\asnie\TOUGH2\Executables\T2\_T2VOC\_Source\_v2.1\Sample\_T2VOC >(type)**xt2\_t2voc.exe**(one space bar)<**rgdif**(one space bar)>**rgdif.out**(enter)
  - b. The text appear as ashown:

| -              | an Children Spiritere Spiritere                   | kal0 e0                                |                                                                                                    | A DECISION OF TAXABLE PARTY. | Charles and the | (8)  | s |   |
|----------------|---------------------------------------------------|----------------------------------------|----------------------------------------------------------------------------------------------------|------------------------------|-----------------|------|---|---|
| -              | ED TO PORCE NWW> H as SN> SNH                     | 182 - & OPTION C"STONE 1"> MODIPI      |                                                                                                    |                              | • H Secut Johns |      |   | 8 |
|                | HCS 0.5 0 1 6793L 1993                            | RENNY'S CONSTANT FOR HYDROCARDON       |                                                                                                    |                              |                 | 10.1 |   | 0 |
|                | 015CG2 0.5 0 1 5EPTEMBEN 1994                     | MULTICOMPONENT GAS DISCOUTY            |                                                                                                    | 59                           |                 |      |   |   |
| 100            | MINTERSS 1.8 1 PERMININ 1990                      | CONFERENCE AND CASE PARTY OF TAPON AND | 140                                                                                                    |                              |                 |      |   |   |
| _              | TY CALCILATION<br>UISE 1.0 22 JOHNNOV 1990        | SIGCOCITY OF USFOR AT POSCITON OF      | and the second second s |                              |                 |      |   |   |
|                | UISO 8.5 V 1 4PHIL 1993                           | CALCULATES LIGHTD HYDROCARDON VIS      | 1                                                                                                    |                              |                 |      |   |   |
|                | C01114                                            |                                        | dereshar D.                                                                                                    | 1.000 #8                     |                 |      |   |   |
| D              | ME, MASS, AND ENERGY                              | PERFORM COMMONY BALANCES FOR VOLU      |                                                                                                    |                              |                 |      |   |   |
| e              | MULTI 2.1 7 HORSH 2011                            | ASSEMBLE ALL ROCOMPLATION AND FLO      |                                                                                                    |                              |                 |      |   |   |
|                | WE HEAT TRANSPER AND DEPUSION IN OLL PROCES       | INCLUDES CAPABILITIES FOR PARIATE      | 1                                                                                                    |                              |                 |      |   |   |
|                | ITTONING BETWEEN GRS AND LIGHTD                   | VITH LOCAL EQUILIBRISH PARTE PART      |                                                                                                    |                              |                 |      |   |   |
| A              | V MODIFICATION                                    | ALLOWS BLOCK-BY-BLOCK PERHEBBLLIT      |                                                                                                    |                              |                 |      |   |   |
|                | (EUREG) THRONGH PHRCHLOC38+3)                     | PERMISSIFILITY CRANCED FROM FROMPRO    |                                                                                                    |                              |                 |      |   |   |
| W.             | MEC D-8 SWITCHING                                 | MCC- CONTRIBUTE OFFICIAL STREET        |                                                                                                    |                              |                 |      |   |   |
|                | IFE MOREL                                         |                                        |                                                                                                    |                              |                 |      |   |   |
| 4              | CONVER 1.0 2 May 2002<br>INVERGENCE IS ACHIEVED   | UPDATE PRIMERY VARIABLES AFTER CO      |                                                                                                    |                              |                 |      |   |   |
|                | OWT 1.1 1 17 Octaher 1994                         | PRINT RESULTS FOR ELEMENTS, CONNE      |                                                                                                    |                              |                 |      |   |   |
| <b>MILLION</b> | DIPPS 0.5 0 9 January 2002                        | CALCULATE MULTICOMPONENT DEPPUSIU      |                                                                                                    |                              |                 |      |   |   |
|                | WRIPI 2.1 1 JULY 2011                             | AT THE COMPLETION OF N TODICH2 BOM     |                                                                                                    |                              |                 |      |   |   |
| -              |                                                   |                                        |                                                                                                    |                              |                 |      |   |   |
|                |                                                   | *****                                  |                                                                                                    |                              |                 |      |   |   |
|                | THE OF TOUCHT EIMILATION FLAPSED TIME +           | R. RIT SEC CALCULATION TIME -          |                                                                                                    |                              |                 |      |   |   |
| N 9            | B.BSI SEC DATA THPUT TIME - 0.000 S               | EC                                     |                                                                                                    |                              |                 |      |   |   |
| 41             | C:\liges\amie\T00682\ligeutables\T2_T200C_Sec     | ece_s2.i\Sample_T200C)st2_t2vec.ex     |                                                                                                    |                              |                 |      |   |   |
| 2/24/2014      | in (sydif )ngdif.aut                              | and the second stream of the           |                                                                                                    |                              |                 |      |   |   |
|                | A STREET STREET TOUGH? CENTURALITER (12 12400 Bro | New 21 (Standler 12106)                |                                                                                                    |                              |                 |      |   |   |

c. Try change the output name to **rgdifx.out** which is new file to be save in folder **Sample\_T2VOC** 

C:\Users\asnie\TOUGH2\Executables\T2\_T2VOC\_Source\_v2.1\Sample\_T2VOC >(*type*)**xt2\_t2voc.exe**(*one space bar*)<**rgdif**(*one space bar*)>**rgdifx.out**(*enter*)

| Children Strend even                                                                                                    | kai0 eoe                                                                                                    | 1.00       |            | Carlor da               |
|----------------------------------------------------------------------------------------------------|----------------------------------------------------------------------------------------------------|------------|------------|-------------------------|
| COUIS 1.8 1 PERMANY 1998                                                                                                    | COEFFICIENT FOR GRE PHASE DISCOUL                                                                                                    | e Serrgie, | 13VDC      | - ++ Seven Jampie, ShOC |
| UISE 1.9 IZ JAHEANT 1999                                                                                                    | VIECOSITY OF VAPOR RI PUNCTION OF                                                                                                    |            |            | m . m . 0               |
| UISO 0.5 U 1 RPHIL 1993                                                                                                    | CALCHEATES LIGHTD HYDROCARBON UIS                                                                                                    | -          |            |                         |
| CHEITY                                                                                                    |                                                                                                    |            | 5.9        | 1                       |
| BALLA 1.12 * 15 SEPTEMBER 1994                                                                                                    | PERFORM COMMANY BALANCES FOR VOLA                                                                                                    | (here)     | 1,636 118  |                         |
| HE, HASS, AND ENERGY                                                                                                    |                                                                                                    | ÷          | 11 10      |                         |
| BULTI 2.1 7 PARCH 2021                                                                                                    | ASSEMBLE ALL ACCUMULATION AND PLO                                                                                                    |            | 3.48       |                         |
| V TERMI                                                                                                    | INCLUSING COMMITTEER AND PODIATE                                                                                                    |            | 1.68       |                         |
| WE HEAT TRAMEPER AND DEPPHEICH IN ALL PHASES                                                                                                    | HITE LOOST DWILLITES FOR PROTECT                                                                                                    |            | 23.43      |                         |
| ITTONING BETWEEN GAS AND LIGHTD                                                                                                    | FILE EDGE EQUILIBRIER FILES FILE                                                                                                    | 1          | 402.03     |                         |
| V MODIFICATION                                                                                                    | REGOVE BEDCK-BY-BEDCK PERHEABLEST                                                                                                    |            | 10.00      |                         |
| CENNESS) THROUGH PERCHLOC25+3>                                                                                                    | PERMEASILITY CHANGES PROM PRECIP.                                                                                                    | 1          | 76.8.8     |                         |
| PIC D-H SUTTONING                                                                                                    | THUDC-COMPATIBLE SERVICES NO DYNA                                                                                                    |            | 111        |                         |
| THE MODEL                                                                                                    | NCGS CAN BIODEGRADE WITH & HALF-L                                                                                                    | 1          | 10.00      | ,                       |
|                                                                                                    |                                                                                                    | 4          | 16.43      |                         |
| CONVER 1.8 3 MAY 2002                                                                                                    | UPDATE FRIMERY VARIABLES OFTER CO                                                                                                    | 1          | 10.12      |                         |
| HALENGENCE IS ACTIVED                                                                                                    |                                                                                                    |            | 4 1/2      |                         |
| 007 1.1 7 17 October 1994                                                                                                    | PEINT RESILTS FOR ELEMENTS, CONNE                                                                                                    |            | 262 H II   |                         |
| CTIONS, AND EINGL/SOURCES<br>DITTS H.5 U Y January 2002                                                                                                    | CALCULATE MULTICOMPONENT DEPTHEND                                                                                                    | 1          | 10.00      |                         |
| TY UNLET 2.1 1 JULY 2011                                                                                                    | AT THE COMPLETION OF & TOUCHE NOW                                                                                                    |            | 11.0 KB    |                         |
| . WRITE PRIMARY WARLABLES ON FILE +SAUE+; SAU                                                                                                    | E BIS STOLEN STOLEN STOLEN                                                                                                    | -          | 12.83      |                         |
|                                                                                                    |                                                                                                    | 6          | 107 68     |                         |
|                                                                                                    |                                                                                                    |            | 11.03      |                         |
| and the second second |                                                                                                    | ÷          | 1002 H (B) |                         |
| BAD OF TOUCHE SIMULATION ELAPSED TIME -<br>B.824 EIC DATA IMPUT TIME - B.8000 1                                                                                                    | 8.831 SEC CALCULATION TIME -                                                                                                    |            | 3.43       |                         |
|                                                                                                    |                                                                                                    | ŧ          | 127.83     |                         |
| C:\User\amie\100G82\Executahlev\12_1200C.Sev                                                                                                    | ere_s2.1\&ampln.1200G>xt2_t2voc.ex                                                                                                    |            | 218        |                         |
| The Department of The State Provide A Law TP THINK Par                                                                                                    | and of the second with the street and                                                                                                    | •          | 2,825.63   |                         |
| Crudif Deplify out                                                                                                    | the state of the state of the s |            | 200 88     |                         |
| operable program or hatch file.                                                                                                    | L ar external command,                                                                                                    | 1          | 1040 83    |                         |
| C: livees an je 100082 liveoutables 12_12000_5a                                                                                                    | een_s2.1\Sample_T200Cht2_t2ucc.ex                                                                                                    | _          | 20.43      |                         |
| d he frydif Srydifs.out                                                                                                    | and the second second second second second second second second second second second second second second second                                                                                                    |            |            |                         |
| Callsers ann in 100GR2 Esecutables 12_12906_Sec                                                                                                    | ree_s2.1\Sangle_T200G>                                                                                                    |            |            |                         |

d. Check the folder C:\Users\asnie\TOUGH2\Executables\T2\_T2VOC\_Source\_v2.1 \Sample\_T2VOC to see the new output file **rgdifx.out** 

|                     | Contraction of the second second second | P Internet P Inclamation | notina e mut | C. T. F. C. |      |
|---------------------|-----------------------------------------|--------------------------|--------------|-------------|------|
| Drganke . Quer      | Share with * . Bare . New fulder        |                          |              |             | e. • |
| Y Frontes           | Marte                                   | Date modified            | Type         | 504         |      |
| E Detitop           | IEI #2,12vocese                         | 1/28/2014 12:29 AM       | Application  | 1,636 HB    |      |
| 1 Fecarit Places    | C voc.mat                               | 1/26/2014 11:28 AM       | DATEM        | 11 10       |      |
| Bownloads           | *ERS                                    | 2/24/2014/3-06/PM        | File         | 3.48        |      |
|                     | TABLE                                   | 2/24/2014 12:03 PM       | File         | 0.68        |      |
| Citraries ::        | SAVE                                    | 3/24/2014 5:38 PM        | 644          | 2148        |      |
| Documents           | tuo.Eom                                 | 1/28/3014 12:20 AM       | OUTFEE       | 400.03      |      |
| Munit.              | i nosl                                  | 1/28/2014 11:20 AM       | File         | 0.12        |      |
| Ficture:            | mos2.com                                | 1/28/2014 (11/29 AM      | OUT File     | TE KE       |      |
| Hideot 🗄            | ites2                                   | 1/25/2014 12:20 AM       | File         | 4.63        |      |
|                     | noet.eve                                | 3/25/2014 15:20 AM       | OUT File     | 76.03       |      |
| 📲 Homegroup         | D nod                                   | 1/35/3014 12:38 AM       | The .        | 1.13        |      |
|                     | rgelfa.out                              | 2/28/2014 SUE PM         | ONTER        | 36 QL       |      |
| Computer            | ight out                                | 2/24/2014 5:32 PM        | OUT File     | 760 K.R     |      |
| 👗 Lecal Disk (Cit   | ling til                                | 1/28/3014 12-38 AM       | File         | 4 1/18      |      |
| star Local Disk (D) | els4.out                                | 1/29/2014 (2:29-244      | OAUT FEE.    | 252.438     |      |
| Windows Phone       | C 64                                    | 1/28/0014 12:39 AM       | File         | 12.03       |      |
|                     | es3.out                                 | 1/29/2014 12:09 444      | OUT FPE      | 11.0 ×18    |      |
| Network             | di 5                                    | 1/38/2014 12:25 AM       | File         | 12.83       |      |
|                     | - Hilout                                | 1/29/3914 12-39 AM       | OUT File     | 107 618     |      |
|                     | 2.62                                    | 1/26/004/030 AM          | The .        | 13.43       |      |
|                     | - HiLout                                | 1/38/0014 1E-ER AM       | ONT File     | 102.08      |      |
|                     | ed                                      | 1/25/2014 10:00 AM       | EH.          | 2.42        |      |
|                     | roles.com                               | 1/39/2014 (1)/25 AMF     | DU17/ile     | 127.63      |      |
|                     | dibi                                    | 1/29/2014 15-35 AM       | File         | 2+8         |      |
|                     | Gill.out                                | 1/28/2014 12:35 AM       | DALT FOR     | 3,852.63    |      |
|                     | 344                                     | 1/28/2014 15-85 464      | File         | 506 #B      |      |
|                     | 683.out                                 | 1/28/2014 13:38 AM       | 047179+      | 1.947.838   |      |
|                     | 1543                                    | 1/38/2014 33-38 AM       | Ebs.         | 506.00      |      |